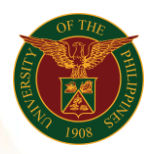

# QUICK GUIDE

## SPMS Creation of Performance Plan

### a) Log in to <u>https://uis.up.edu.ph</u>

1. Enter UIS credentials (username and password) > Login button.

#### b) UIS Home Page > Main Menu

- 1. Select UP HRIS Technical Support>Career Management>Performance Management Plans.
- 2. Once in the Career Management Plan window, select the disabled PMP.
- 3. Check for the inactive PMP.
- 4. Select Inactive Publish to active the PMP
- 5. Wait for the workflow to finish

#### Confirmation

Note: The Performance Management Plan cannot be deleted upon publishing so make sure that everything written is correct.